## Como criar um produto COMBO (conjunto)

Em Retaguarda – Cadastro – Produtos – Produtos (O Parâmetro deve esta Usacombo)

01-Cadastre os Produtos normalmente que vendem separados. OBS: não podendo ter GRADE

| Produtos                                                                                                    |
|----------------------------------------------------------------------------------------------------|
| Próximo Código: 16 Inclusão: 08/04/2017 PRODUTO<br>Funcionário: COMERCIAL PRODUTO                                                                                                    |
| Código:   14   Encom.: Ativado: Serviço: Garantia:   Outros     Grupo:   INFORMATICA   Descrição: GABINETE ATX   Grade     Desc. Fise:: GABINETE ATX   Materiat:   Coleção:   Image: Garantia:     Unidade:   UN   Balança:   Cód. NCM: (55555555   CEST:   GTIN:   Grade     P. Bruto:   0.00   P. Liq: 0.00   Género: (55   Altura: 0.00   Lagura: 0.00   Comprim:: 0.00   Não exibe no invent: Colectardi                                                                                                    |
| Prç Compra:     100.000     Total Impostos:     0,000     Prç Custo:     100.000     Fgmecedores       Últ Prç Compra:     0.000     Data Últ Compra:     Custo Médio:     0,00     Impostos:     Impostos:     0,000     Impostos:     Impostos:     0,000     Impostos:     Impostos:     0,000     Impostos:     Impostos:     Impostos                                                |
| Qtd Minima:     0.00     Const. Qtd Rep.:     0.00     Qtd Ped. Compra:     0.00     Mk B:     0.00     Luc Bruto (\$) B:     100.000     Luc Bruto (\$) B:     0       Qtd Máxima:     0.00     Const. P. Rep.:     0.00     Prd. Compra:     0.00     Mk C:     0.00     Luc Bruto (\$) C:     100.000     Luc Bruto (\$) C:     0                                                                                                    |
| Image: Horizon and Horizon Image: Horizon Image: Horizon |

02-Cadastre o Produto Principal que será inserido os produtos que nele conterá o conjunto COMBO, marque ele como SERVIÇO. EXP: COMPUTADOR nele tem Mouse, Gabinete, Processador etc. Que será indicado clicando em outros e após ira aparecer um botão com o nome Combo.

| Próximo Código: 16 Inclusão: U8/U4/2017 PROD<br>Funcionário: COMERCIAL                                                                                                    | υτο                              |
|----------------------------------------------------------------------------------------------------|----------------------------------|
| Código: 12 Encom: 	☐ Ativado:                                                                                                    | Outros<br>Grade                  |
| Desc. Fisc.: COMPUTADOR ACER CELERON Material: Coleção: See<br>Unidade: UN Balança: NÃO V Cód. NCM: 22222222 CEST: GTIN:                                                                                                    | <b>m Grade</b><br>Grade          |
| P. Bruto: 0.00 P. Liq.: 0.00 Género: 22 Altura: 0.00 Largura: 0.00 Comprim:: 0.00 Não exibe no invent:: 0.01                                                                                                    | Desc Tam                         |
| Prç Compra:     [510,000]     Total Impostos:     0,000     Prç Custo:     610,000     Fgrnecedores:     Impostos:     0,000     Fgrnecedores:     Impostos:     0,000     Fgrnecedores:     Impostos:     0,000     Fgrnecedores:     Impostos:     0,00     Fgrnecedores:     Impostos:     Impostos:     0,00     Fgrnecedores:     Impostos:     Impostos: | o<br>. Prçs.<br>.000             |
| Qtd Minima:   0.00   Const. Qtd Rep.:   0.00   Qtd Ped. Compra:   0.00   Mk B:   2.16   Luc Bruto (\$) B:   710,000   Luc Bruto.   (%) B:     Qtd Máxima:   0.00   Const. P. Rep.:   0.00   Prd. Compra:   0.00   Mk C:   2.16   Luc Bruto (\$) B:   710,000   Luc Bruto.   (%) B:     Id Máxima:   0.00   Const. P. Rep.:   0.00   Prd. Compra:   0.00   Mk C:   2.16   Luc Bruto (\$) C:   710,000   Luc Bruto.   (%) C:     Id   Id   Obs   Image: Novo   Image: Excluir   Alterar   Image: Eacluar   Image: Eacluar                                      | 53,79<br>53,79<br><u>E</u> echar |

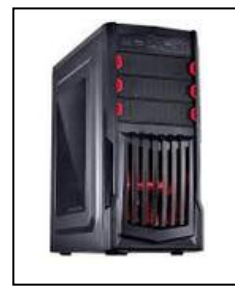

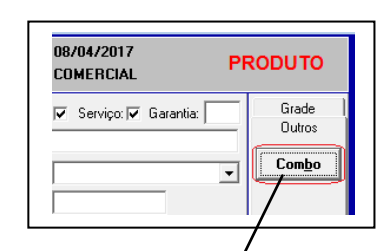

03-Clique no Botão Combo e em seguida ira surgir a janela, mostrada na figura abaixo. Indique o que contem esse Conjunto (COMBO) ao termino clique em fechar

|        | PRODUTOS DA COMBO   |       |            |              |           |             |    |  |  |
|--------|---------------------|-------|------------|--------------|-----------|-------------|----|--|--|
| Código | Descrição           | Qtd   | Prç Compra | Total Compra | Prç Venda | Total Venda |    |  |  |
| (13    | MOUSE PS2           | 1,000 | 10,000     | 10,000       | 20,00     | 20,00       | ╉┼ |  |  |
| 14     | GABINETE ATX        | 1,000 | 100,000    | 100,000      | 300,00    | 300,00      |    |  |  |
| 15     | PROCESSADOR CELERON | 1,000 | 500,000    | 500,000      | 1.000,00  | 1.000,00    |    |  |  |
|        |                     |       |            |              |           |             |    |  |  |

## DICAS NA VENDA

Na venda quando inserido o código do combo que nosso exemplo e código:12 os produtos irão aparecer na grider abaixo conforme você inserido no cadastro.

|                                       | 🛷 CDS Comercial - Frente de Loja                                  |              |                | x                       |  |  |  |  |  |  |
|---------------------------------------|-------------------------------------------------------------------|--------------|----------------|-------------------------|--|--|--|--|--|--|
| Codigo do<br>computador<br>(Conjunto) | Cliente: CONSUMIDOR Jurid 999.999.999 Jabela: CON Vendedor; ALINE |              |                |                         |  |  |  |  |  |  |
|                                       | COMPUTADOR ACER CELERON -                                         |              |                |                         |  |  |  |  |  |  |
|                                       | Código: 12                                                        | • QTD: 1     | PREÇO:         | 1.320,00                |  |  |  |  |  |  |
|                                       | Cód. Barra:                                                       | - DISP: 0,00 | PRÇ TOTAL:     | 1.320,00                |  |  |  |  |  |  |
|                                       | Código Descrição                                                  |              | Qtd Preço Desc | (%) Desc (\$) Prç Total |  |  |  |  |  |  |
|                                       |                                                                   |              |                |                         |  |  |  |  |  |  |
|                                       |                                                                   |              |                |                         |  |  |  |  |  |  |
|                                       |                                                                   |              |                |                         |  |  |  |  |  |  |

|                                    | CDS Comercial - Frente de Loja |                   |           |                     |        |            |           |                 |           |               | x        |              |           |   |
|------------------------------------|--------------------------------|-------------------|-----------|---------------------|--------|------------|-----------|-----------------|-----------|---------------|----------|--------------|-----------|---|
| Informações<br>do que<br>contém no | Ī                              | C <u>l</u> iente: | CONSUMIDO | R                   | Ju     | rid 🥅 999. | 999.999-9 | 9 <u>T</u> abel | la: COl 🔻 | V <u>e</u> nd | edor;ALI | INE          |           | • |
| Conjunto                           | junto                          |                   | go:       | • QTD: 1            |        |            |           | PREÇO:          |           |               | 0,00     |              |           |   |
| (combo) ira<br>aparecer            |                                | Cód.              | Barra:    |                     | •      | DISP:      |           |                 | PRÇ       | тот           | AL:      | 0,00         |           |   |
| descrito                           | Ī                              | Código            | 1         | Descrição           |        |            |           | Qtd             | Pr        | reço          | Desc (   | %) Desc (\$) | Prç Total |   |
| abaixo com                         |                                | 13                | 1         | MOUSE PS2           |        |            |           | 1               | 20        | 0,00          | 0,00     | 0,00         | 20,00     |   |
| seus                               |                                | 14                | (         | SABINETE ATX        |        |            |           | 1               | 30        | 00,00         | 0,00     | 0,00         | 300,00    |   |
| respectivos                        |                                | 15                | F         | PROCESSADOR CELERON |        |            |           | 1               | 1.0       | 000,00        | 0,00     | 0,00         | 1.000,00  |   |
| códigos e                          |                                |                   |           |                     |        |            |           |                 |           |               |          |              |           |   |
| descrições                         |                                |                   |           |                     |        |            |           |                 |           |               |          |              |           |   |
| Bodondo                            |                                |                   |           |                     |        |            |           |                 |           |               |          |              |           |   |
| Pouenuo                            |                                |                   |           |                     |        |            |           |                 |           |               |          |              |           |   |
| continuar a                        |                                | _                 |           |                     |        |            |           |                 |           |               |          |              | _         |   |
| operação da                        |                                |                   | OBS: Len  | nbrando que os pro  | duto   | s inform   | ados c    | dentro do       | combo     | o (cor        | niunto   | ) têm        |           |   |
| venda                              |                                |                   | que ter e | stoque suficiente r | bara a | venda      | Pois n    | a falta de      | um de     | les o         | proce    | ,<br>dimento |           |   |
| normalmente                        |                                |                   | a interro | mnido, não desci n  |        | n nrodu    | 101511    |                 | ann ac    |               | p. 000   | annente      |           |   |
|                                    |                                | '                 | e interio |                     | ennui  | npiout     | 10        |                 |           |               |          |              |           |   |